# **RAC 261**

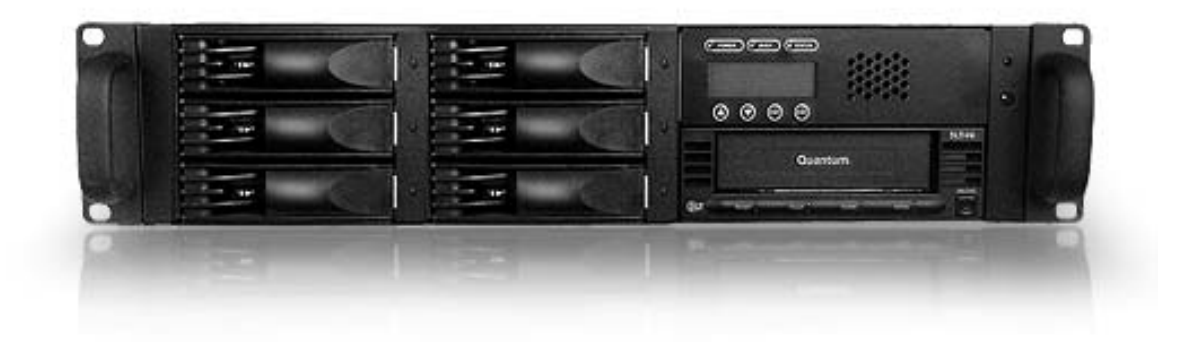

## ULTRA 320 SCSI to SATA Disk Subsystem

## **User Manual**

Version 1.0(Oct. 2006)

www.RackmountMart.com email : sales@RackmountMart.com SYNERGY GLOBAL TECHNOLOGY INC 1-888-865-6888

## Preface

### About this Manual

Thank you for choosing Synergy Global Technology, Inc. products. If you have any questions, please e-mail <a href="mailto:support@rackmountmart.com">support@rackmountmart.com</a> or call our tech support

This manual is designed and written for users of the **RAC261**. Users should ideally be familiar and have some experience with RAID planning and data storage operations. However, this manual will provide instructions and education for those who have little or no experience in RAID to install and setup the **RAC261**.

## Notice

Product features and specifications described in this manual are subject to change without notice.

The manufacturer shall not be liable for any damage, or for the loss of information resulting from the performance or use of the information contained herein.

Copyright@2006, Synergy Golbal Technology, Inc. All rights reserved.

#### **Table of Contents**

| Chapter 1    | Product Overview              | . 5      |
|--------------|-------------------------------|----------|
| 1.1          | Features                      | . 5      |
| 1.2          | Specifications                | . 6      |
| Chapter 2    | Environment Setup             | .7       |
| 2.1          | Before installation           | . 7      |
| 2.2          | Product overview              | 10       |
| 2.3          | Install SATA disks            | 11       |
| 2.4          | Connect cables                | 12       |
| Chapter 3    | GUI Connection^               | 13       |
| 3.1          | GUI – http                    | 13       |
| 3.2          | RS-232 serial port            | 13       |
| 3.3          | Remote control – secure shell | 13       |
| 3.4          | LCM                           | 14       |
| Chapter 4    | GUI operation                 | 15       |
| 4.1          | RAC261 Menu                   | 15       |
| 4.2          | Login                         | 16       |
| 4.3          | Quick install                 | 17       |
| 4.4          | System config                 | 18       |
| 4.4.1        | IP address                    | 19       |
| 4.4.2        | 2 Password                    | 19       |
| 4.4.3        | Bate                          | 19       |
| 4.4.4        | A Mail                        | 20       |
| 4.4.5        | SNMP                          | 20       |
| 4.4.6        | S Event log                   | 21       |
| 4.5          | Volume config                 | 21       |
| 4.5.1        | Physical disk                 | 22       |
| 4.5.2        | 2 Volume group                | 24       |
| 4.5.3        | User data group               | 25       |
| 4.5.4        |                               | 27       |
| 4.5.0        | S Logical unit                | 28       |
| 4.0          |                               | 29       |
| 4.6.         | SAF-TE CONIG                  | 29       |
| 4.0.2        |                               | 29       |
| 4.0.3<br>1 7 | Maintenance                   | 20<br>20 |
| 4./<br>/ 7 / |                               | 3U<br>21 |
| 4./.         | upyiaue                       | 51       |

|     | 4.7.2  | Info                                            | 31 |
|-----|--------|-------------------------------------------------|----|
|     | 4.7.3  | Shutdown                                        | 32 |
| 4   | .8     | Logout                                          | 32 |
| Cha | oter 5 | Advanced operation                              | 33 |
| 5   | .1     | Create volume group                             | 33 |
| 5   | .2     | Create user data volume                         | 34 |
| 5   | .3     | Attach and detach Bus ID, SCSI ID, and LUN      | 35 |
|     | 5.3.1  | Attach LUN to UDV                               | 35 |
|     | 5.3.2  | Detach Bus ID, SCSI ID and LUN from UDV         | 36 |
| 5   | .4     | Create dedicated cache                          | 37 |
| 5   | .5     | Set global spare and dedicated spare disks      | 38 |
| 5   | .6     | Migration / Expansion                           | 39 |
| 5   | .7     | Snapshot                                        | 40 |
| 5   | .8     | Auto snapshot                                   | 41 |
| Cha | pter 6 | Formatting and Partitioning the RAC261          | 43 |
| 6.  | 1 Wind | lows Users                                      | 43 |
| 6.  | 2Form  | atting drive over 2TB capacity on Windows Vista | 46 |
| App | endix  | ~ , ,                                           |    |
| Ā   | .1     | Glossary                                        | 48 |
| A   | .2     | RAID Explained                                  | 50 |

## **Chapter 1 Product Overview**

## 1.1 Features

**RAC261** Subsystem is a high-performance RAID subsystem built around **RAID** controller with the features listed below:

- Single channel performance is over 240MB/sec
- Snapshot-on-the-box without relying on host software
- SATA II drive interface (Backward-compatible)
- Configurable N-way mirror for high data protection
- On-line volume expansion with no system down-time
- Extensible APIs for host server integration

When properly configured, **RAC261** provides non-stop data storage service with a high degree of fault tolerance through the use of RAID technology and advanced array management features.

**RAC261** connects to the host system through an U320 SCSI interface for optimized performance in speed. It can be configured to any RAID level to provide the most reliable data protection and fastest data transfer rates as required by user applications.

**RAC261** is designed with a new level of polynomial technology to implement the RAC261 function. RAC261arrays allow up to two simultaneous HDD failures without impact on the existing data, making the RAC261 the most reliable RAID system.

**RAC261** has **SNAPSHOT** feature that can perform an online speedy logical data backup on the controller level without affecting the performance of the server host.

**RAC261** offers array migration and expansion technology to give users the flexibility to change RAID levels and increase array capacity for increased performance or data security to meet the changing demands of applications.

**RAC261** is the most cost-effective disk array subsystem with completely integrated high-performance and data-protection capabilities that meet or exceed the highest industry standards.

## 1.2 Specifications

#### **Model Specifications**

RAID Engine E

Storage Processor Intel IOP80331 500Mhz Hybrid Technology SCSI to SATA Supported RAID Levels 0, 1, 0+1, 3, 5, 6 & JBOD Memory 256MB DDR333 DIMM (Max. up to 1GB) Max. HDD Supported 6 x SATA I/II HDDs Max. HDD Capacity 500GB Max. System Capacity up to 4.0TB Host Connection 1- Ultra320 SCSI Port Remote management via 1-Ethernet Port RAID management Web browser & SNMP OS Independent & Transparent Yes

#### **Enclosure Specification**

Hot-Swappability 6 x Removable HDD Tray Drive Failure LED indicator for each HDD System Fan 3 x 8cm Hot-Swappable fan (Middle) Power Supply Single PS2 250Watt 460W 1+1 Hot-Swappable Redundant Temperature built-in thermal & fan sensor Dimensions(H x W x D) 25.5 " x 21.25 " x 7" Weight (without disk) 40 Lbs

#### Power Supply (250W)

Input Range 100 to 240 VAC. 10% Voltage +5V/25A +12V/10A 47-63Hz Agency Approval EMI/RFI, CE, FCC B, BSMI Safety UL, CUL, CB, TUV, CCC

#### **Physical & Environment**

Operating Temperature 0°C ~ 40°C Non-Operating Temperature -10°C ~ 50°C Relative Humidity 5% to 95% non-condensing

#### Supported Operating System

Windows 95, 98/98SE, NT, 2000, Millennium, XP, 2003 Mac 9.1 and above, including OSX, OSX Server, XSERVE Mac 8.6-9.04 support possible with ATTO SCSI HBA. Linux (all latest builds) which support SCSI. And all other systems supporting SCSI protocol

#### **Optional Features**

- Snapshot on the Box
- N-Way Mirror
- Battery Backup
- System Handle

#### Manufacturer Warranty

System Warranty 1 Years

# **Chapter 2 Environment Setup**

## 2.1 Before installation

#### Requirement:

Prepare a host system with a SCSI HBA card. For optimized performance, a SCSI Ultra 320 HBA is recommended. The host system should have one free COM port to be used for the initial setup. The management and configuration web GUI can be accessed remotely after proper setup.

### **Package contents**

- 1 pcs 6x3.5" SATA-II HDDs Dual U320 SCSI Rackmount RAID Storage Enclosure
- 6 pcs Hot-Swap Removable HDD Tray (Installed)
- 3 pcs Cooling Fan Module (Installed)
- One 400 Watt PS/2 Power Supply (Installed)
- Two SCSI Cables and Two SCSI Terminators
- Heavy Duty Foam Protection
- Accessory Box:
  - o Slide-Rail Set
  - o Screws for Mounting Hard Drives
  - One Standard Power Cord

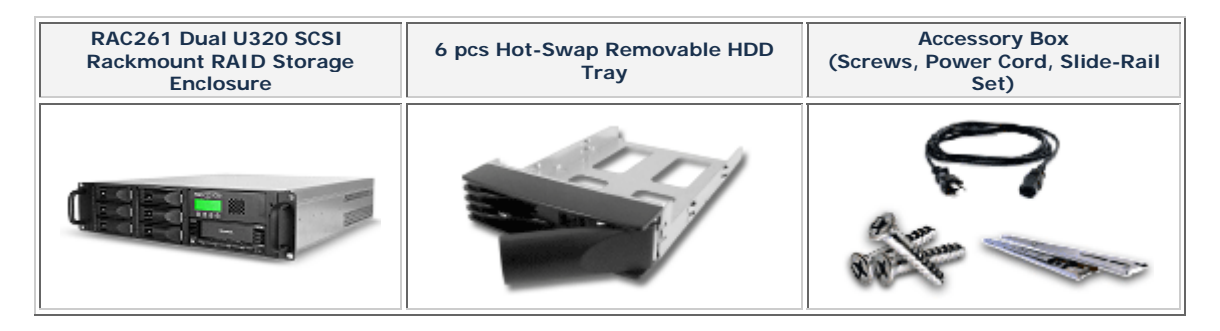

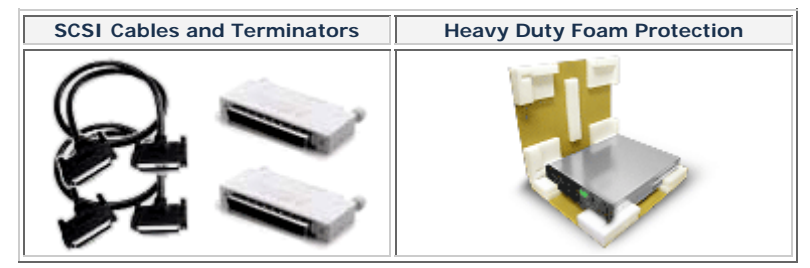

## **Optional Items**

|                                                                                                    | Model Number:<br>TRAY                                    |
|----------------------------------------------------------------------------------------------------|----------------------------------------------------------|
|                                                                                                    | Description:<br>Additional Hot-Swap Removable HDD Tray   |
| <b>D</b> T                                                                                                    | Model Number:<br>PSZ460                                  |
|                                                                                                    | Description:<br>460+460W PFC PS/2 Redundant Power Supply |
|                                                                                                    | Model Number:<br>Upgrade-MT512                           |
| 1. In                                                                                                    | Description:<br>512MB Cache Memory Upgrade               |
|                                                                                                    | <b>Model Number:</b><br>Upgrade-MT1G                     |
| 1. Martin                                                                                                    | <b>Description:</b><br>1GB Cache Memory Upgrade          |
| Ì                                                                                                    | Description:<br>Additional Removable Hard Disk Canister  |
| The second second secon | Description:<br>Additional Tape Drive                    |
|                                                                                                    | Description:<br>Additional DVD Drive                     |

|         | • Before starting any type of hardware installation, please ensure that all power switches have been turned off and all power cords have been disconnected to prevent personal injury and damage to the hardware.                                                                                                    |
|---------|----------------------------------------------------------------------------------------------------|
| и<br>0  | • To avoid overheating, RAC261 should be operated in a well-<br>ventilated area and in such a way that sufficient airflow is<br>maintained across the controller chips.                                                                                                    |
| a u t i | <ul> <li>Static electricity can damage electronic components. To guard against such damage: <ol> <li>Work in a static-free environment</li> <li>Wear a grounded anti-static wrist strap</li> <li>Store uninstalled components in anti-static bags</li> <li>Handle PCBs by their edges and avoid touching chips and connectors.</li> </ol> </li> </ul> |
| C       | <ul> <li>Environmental requirements:<br/>Temperature: 0°C to 40°C (32°F to 104°F)<br/>Humidity: 5% to 95%, non-condensing</li> </ul>                                                                                                    |

## 2.2 Product overview

#### Front view

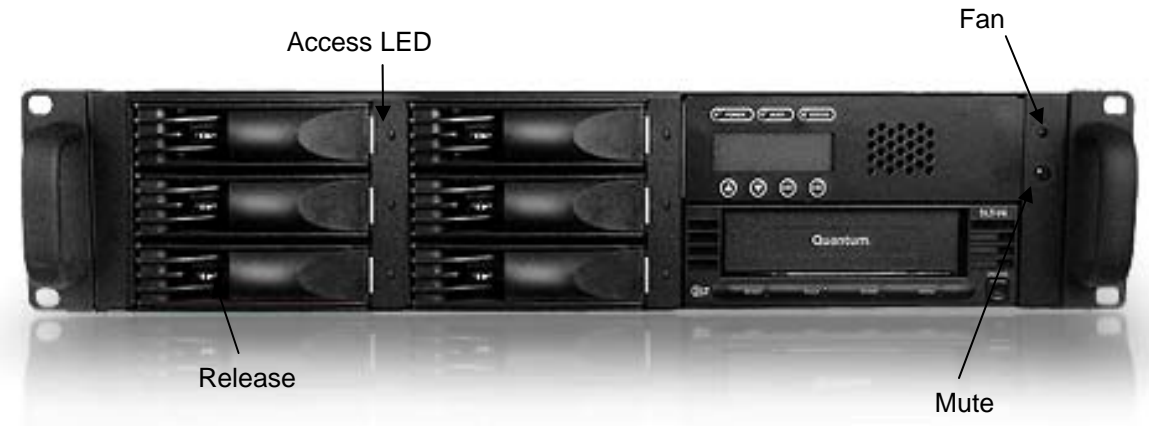

Figure 2.2.1

**Rear view** 

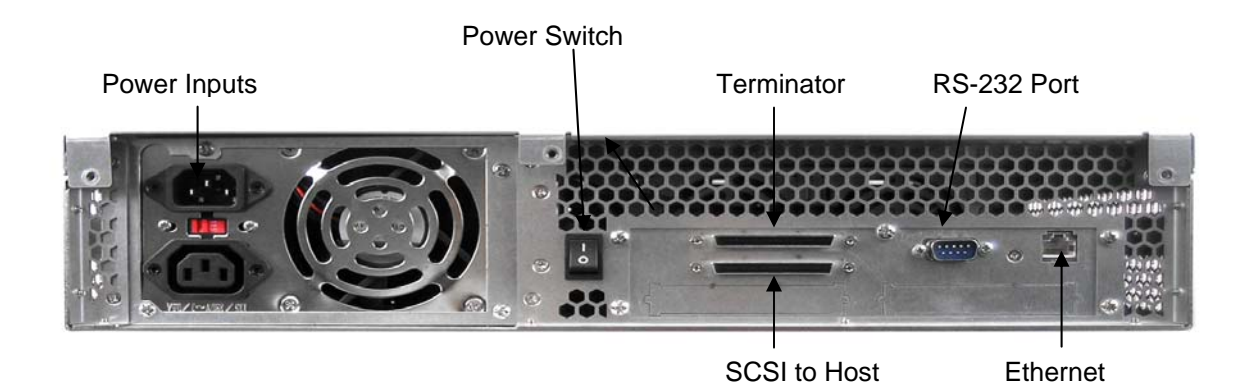

Figure 2.2.2

## 2.3 Install SATA disks

If the hard drives do not come with the RAID system, please follow the instructions for installation below.

- Press the release button and pull the handle to remove the disk tray. The trays may have to be unlocked first using the key provided. (Figure 2.3.1, Figure 2.3.2)
- Insert the disk into the disk tray with the connectors directed toward the open rear of the tray.

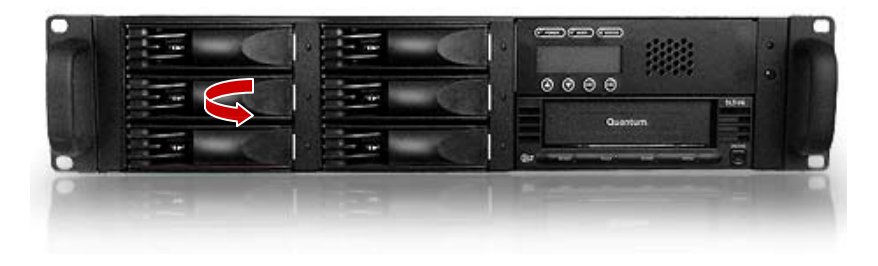

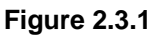

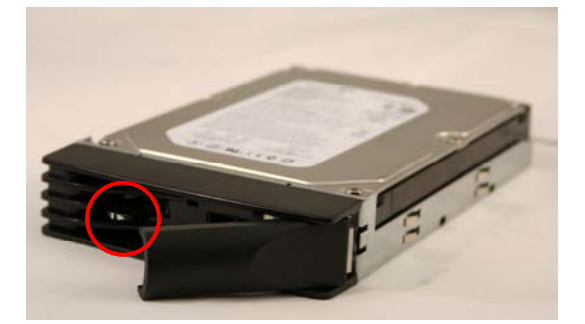

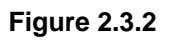

- Align the mounting holes of the disk with the tray.
- Mount the disk to the disk tray with the screws provided in the accessory pack. (Figure 2.3.3)
- Slide the disk tray back into the empty slot of the chassis and make sure the handle clicks into place.
- Lock the tray with key provided to ensure disk security.

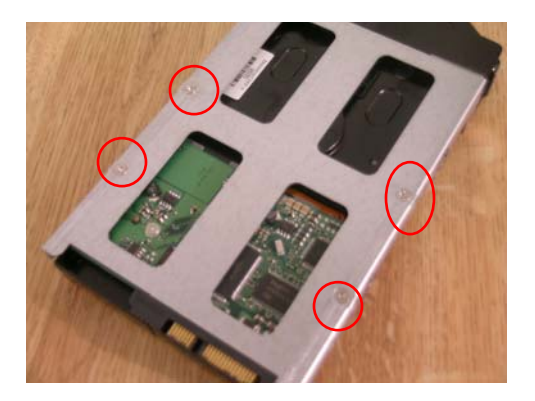

Figure 2.3.3

## 2.4 Connect cables

Please see Figure 2.2.2 as reference for cable connections.

- Connect power cords. (Both power cords need to be installed for redundant power supplies)
- Connect SCSI Ultra 320 cable and SCSI Ultra 320 terminator. The **RAC261** controller does not have terminator on board and will need an external terminator to properly work.
- Connect console cable to the host server (RS-232).
- Connect LAN cable to your existing network setup (hub or switch).

# **Chapter 3 GUI Connection**

## 3.1 GUI – http

**RAC261** supports graphic user interface to manage the system by any web browser. Be sure to connect LAN cable to the network. The default IP for the system is **192.168.0.200**. The GUI can be accessed by typing the following in the browser URL address bar:

#### http://192.168.0.200

Clicking on any function for the first time, a dialog window will pop up to authenticate login name and password.

Please check section 4.4.1 for changing IP address.

Login name: admin Default password: 1234

## 3.2 RS-232 serial port

Use RS-232 serial cable to connect console port. Default baud rate: **115200**, 8 bits, 1 stop bit, and no parity. Terminal type: **vt100** Login name: **admin** Default password: **1234** 

## 3.3 Remote control – secure shell

SSH (secure shell) is required for **RAC261** to remote login. The SSH client software is available at the following web site:

SSHWinClient: <u>http://www.ssh.com</u> Putty: <u>http://www.chiark.greenend.org.uk</u>

Host name: **192.168.0.200** Login name: **admin** Default password: **1234** 

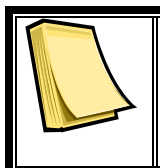

#### Note

Using ssh, the IP address has to be setup and the password is required for login.

## 3.4 LCM

LCM (LCD Control Module): The LCM has four buttons:  $\blacktriangle$ (up),  $\checkmark$ (down), ENT (Enter), and ESC (Escape). These are used to control LCM functions.

 $\blacktriangle$  and  $\checkmark$  are pressed to scroll through the functions and options.

**ENT** is pressed to enter functions and to accept selections.

**ESC** is pressed to exit to previous menu. Holding **ESC** will jump back to main menu.

After the system boots up, the following screen will be shown on the LCM:

Enhance Tech.

There are 6 functions accessible by the LCM: Alarm Mute, Reset/Shutdown, Quick Install, View IP Setting, Change IP Config, and Reset to Default.

| Alarm Mute       | Select Alarm Mute to mute the alarm.                                                                                                    |
|------------------|----------------------------------------------------------------------------------------------------|
| Reset/Shutdown   | Select <b>Reset</b> to restart the controller without powering down.                                                                                                    |
|                  | Select <b>Shutdown</b> to prepare controller for shutdown prior to powering off.                                                                                                    |
|                  | Before powering off system, it is recommended to do <b>Shutdown</b> from the controller to clear the data from cache.                                                                          |
| Quick Install    | Select <b>Quick Install</b> to setup a RAID array from the available drives. Please see Appendix for RAID level definitions and minimum requirements for each RAID level.                      |
| View IP Setting  | Select <b>View IP Setting</b> to display current IP address, IP subnet mask, and IP Gateway.                                                                                                   |
| Change IP Config | Select <b>Change IP Config</b> to modify IP address, IP subnet mask, and IP Gateway.                                                                                                    |
| Reset to Default | Select <b>Reset to Default</b> to reset to original manufacture settings. The login and password will return to default: <b>admin:1234</b> , and the IP address to default: <b>192.168.0.1</b> |

# **Chapter 4 GUI operation**

## 4.1 RAC261 Menu

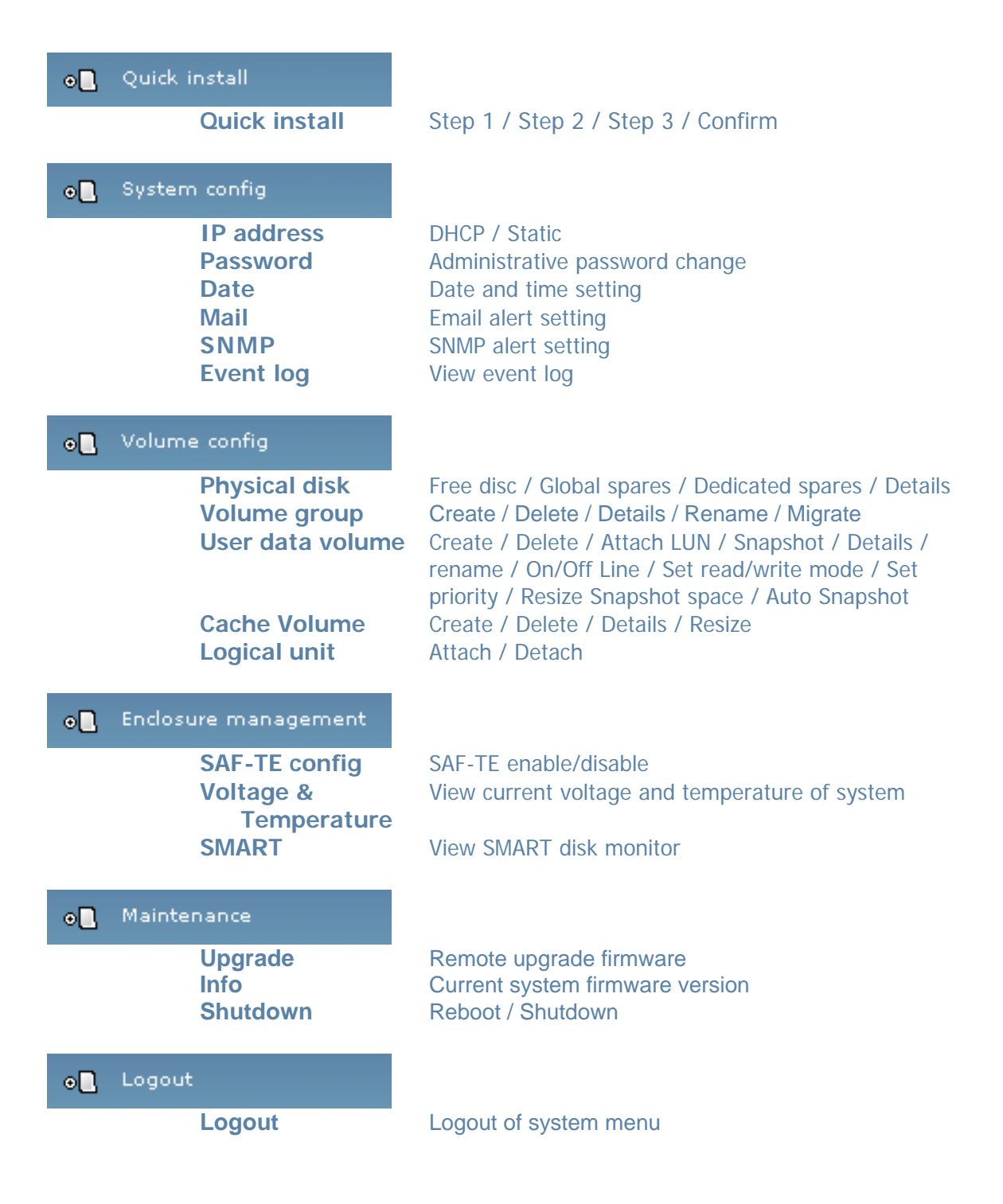

## 4.2 Login

**RAC261** supports graphic user interface to operate and monitor the system via any Web Browser. Be sure to connect LAN cable. The default IP for the system is **192.168.0.200.** Open the browser and type:

#### http://192.168.0.200

Clicking on any function for the first time, a dialog window will pop up to authenticate login name and password.

Login name: **admin** Default password: **1234** 

Please check section 4.4.1 for changing IP address.

After login, the selections listed can be accessed.

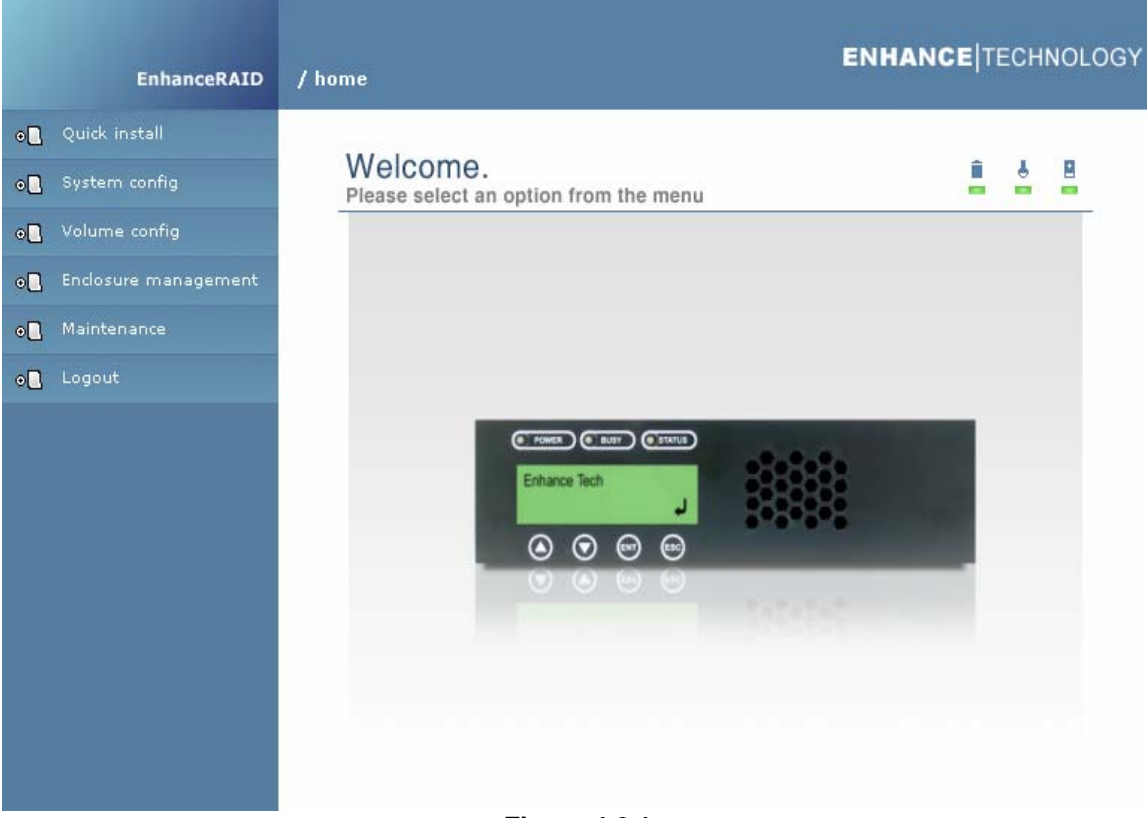

Figure 4.2.1

## 4.3 Quick install

Use the Quick install function to create a volume easily.

**Step 1:** Select **Quick install** then choose the RAID Level desired. After choosing the RAID level, click **NEXT**. It will take you to step 2 for Bus ID, SCSI ID, and LUN setup.

**Step 2:** In this step, the volume can be customized as needed. Volume size, Bus ID, SCSI ID, and LUN can be assigned specified numbers to be attributed to the volume. The maximum volume size is shown as default. The volume can only be less or equal to the number shown. By default, the Bus ID, SCSI ID, and LUN are set at 0. These numbers can be changed by the pull down menu. Click

\* NEXT after desired volume size and IDs are set.

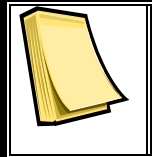

Note

Other UDVs can be created by Quick Install. The remaining capacity from the Volume Group will be shown and controller will determine the next ID settings to avoid conflicts with other UDVs.

**Step 3:** Confirm page. Click if all settings are correct.

Done: A summary page with the User data volume will be shown as Figure 4.3.1.

| Vo | olume | config     |               |              |     |      |          |   |   | Î  | ė 8    |
|----|-------|------------|---------------|--------------|-----|------|----------|---|---|----|--------|
|    |       |            |               |              |     | **   | CREATE   |   |   | ** | DELETE |
|    | No.   | Name       | Total<br>(MB) | Free<br>(MB) | #PD | #UDV | Status   | 1 | 2 | 3  | RAID   |
|    | 1 «   | QUICK14183 | 227840        | 0            | 4   | 1    | H ONLINE |   |   |    | RAID 0 |
|    |       |            |               |              |     |      | CREATE   |   |   | »  | DELETE |

Figure 4.3.1

(Figure 4.3.1: A RAID 0 user data volume with the UDV name "QUICK14183", named by the system itself, with the total available volume size 227840MB, or roughly 230GB.)

## 4.4 System config

System config selection is for the setting of IP address, Password, Date, Mail, SNMP and for viewing Event log.

| System config | î 5 8                                                      |  |  |  |  |
|---------------|------------------------------------------------------------|--|--|--|--|
| IP address    | Internet Protocol(IP) address for remote<br>administration |  |  |  |  |
| Password      | Administrator's password                                   |  |  |  |  |
| Date          | System time for event log                                  |  |  |  |  |
| Mail          | Alert by e-mail                                            |  |  |  |  |
| SNMP          | Alert via Simple Network Management Protocol<br>(SNMP)     |  |  |  |  |
| Event log     | System event log to record critical events                 |  |  |  |  |
| Figure 4.4.1  |                                                            |  |  |  |  |

#### 4.4.1 IP address

Enter **IP** address to change IP setting. There are 2 selections, DHCP (Get IP address from DHCP server) or static IP. Manually enter the IP address if setting is on Static.

| • DHCP    |                |  |  |  |  |
|-----------|----------------|--|--|--|--|
| C Static  |                |  |  |  |  |
| Address : |                |  |  |  |  |
| Mask :    |                |  |  |  |  |
| Gateway : |                |  |  |  |  |
| DNS :     |                |  |  |  |  |
| Fi        | Figure 4.4.1.1 |  |  |  |  |

#### 4.4.2 Password

Enter **Password** to change administrator password.

| Old<br>password : |              |
|-------------------|--------------|
| Password :        |              |
| Confirm :         |              |
| <b>C</b> :        | aura 4 4 2 4 |

Figure 4.4.2.1

#### 4.4.3 Date

Enter **Date** to set up the current date & time before using.

| Now :  | 2005/7/2 | 215 | :22:42 |   |     |    |    |
|--------|----------|-----|--------|---|-----|----|----|
| Date : | 2005     |     | 1      | 7 |     | 1  | 22 |
| Time : | 15       | - : | 22     |   | - : | 30 |    |
|        |          |     |        |   |     |    |    |

Figure 4.4.3.1

#### 4.4.4 Mail

Enter Mail to set up to 3 email addresses for receiving event notification. Some mail servers would check "Mail-from address" and need authentication for antispam. Please fill the necessary fields. Check "Send test mail" to send test emails to the specified email addresses.

| Mail-from address : |        |
|---------------------|--------|
| Mail-to address 1 : |        |
| Mail-to address 2 : |        |
| Mail-to address 3 : |        |
| SMTP relay :        |        |
| SMTP server :       |        |
| Authentication :    | None 💌 |
| Account :           |        |
| Password :          |        |
| Confirm :           |        |
| Send test mail :    |        |

Figure 4.4.4.1

#### 4.4.5 SNMP

Enter **SNMP** to enter up to three SNMP trap for alert via SNMP.

| SNMP trap address 1 : |        |
|-----------------------|--------|
| SNMP trap address 2 : |        |
| SNMP trap address 3 : |        |
| Community :           | public |

Figure 4.4.5.1

#### 4.4.6 Event log

Enter Event log to view the event messages.

INF0:Fri, 22 Jul 2005 15:43:15 CST Info: VG QUICK15198 has been created.

INFO:Fri, 22 Jul 2005 15:43:15 CST Info: UDV QUICK18661 has been created.

INF0:Fri, 22 Jul 2005 15:43:15 CST Info: UDV QUICK18661 has been LUN-attached.

Figure 4.4.6.1

## 4.5 Volume config

Volume config is for the management and display of volume configurations. Functions include Physical disk, Volume group, User data volume, Cache volume, and Logical unit.

| Volume config    |                                                         |
|------------------|---------------------------------------------------------|
| Physical disk    | Hard disks to store data                                |
| Volume group     | Sets of physical disks with RAID functions              |
| User data volume | Slices of volume groups                                 |
| Cache volume     | Dedicated or global cache space for user data<br>volume |
| Logical unit     | Target volumes for hosts access                         |

Figure 4.5.1

#### 4.5.1 Physical disk

|   |      | * FREE DISC                 | » GLOBAL     | SPARES     | » DEDICATED ! | SPARES |
|---|------|-----------------------------|--------------|------------|---------------|--------|
|   | Slot | WWN                         | Size<br>(MB) | ¥G<br>name | Status        | 1 2    |
|   | 1 "  | 2008806100040224            | 78277        |            | <b>⊖</b> 6000 | Ē      |
|   | 2 "  | 2001001378000012 78277 VG-R |              | VG-R0      | 0000 C        |        |
|   | 3 "  | 2007806100040224            | 78277        | VG-R0      | 0 GOOD        |        |
| ◄ | 4 "  | 2002806100040224            | 78277        |            | 0000          | ß      |
|   | 5 🔍  | 200f00137800000a            | 78277        |            | 0000 C        |        |
|   | 6 "  | 2004001378000012            | 78277        |            | () 6000       |        |
|   |      |                             |              |            |               |        |

Enter Physical disk to view the status of hard disks installed in the system.

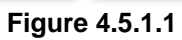

(Figure 4.5.2: Physical disks of slot 2 and 3 have been created for a VG named "R0". Physical disks of slot 1, 5, 6 are free disks. Slot 4 has been set as global spare disk.)

#### • PD column description:

| Slot      | The actual location of hard disks in relation to the controller. Click end next to the slot number to display the details of the hard disk. |
|-----------|----------------------------------------------------------------------------------------------------|
| WWN       | World Wide Name. It is created automatically when new hard disk is installed. WWN is a unique identifier for Fibre Channel storage network. |
| Size (MB) | Capacity of hard disk.                                                                                                    |
| VG Name   | Related volume group name.                                                                                                    |
| Status    | <ul> <li>The status of hard disk.</li> <li>G□□□□ → The hard disk is good.</li> <li>G□□□□ → The hard disk has failed.</li> </ul>             |
| Status 1  | $\Rightarrow$ RAID Disk. This hard disk has been set as a member of a RAID array, or a Volume Group.                                        |

|          | <b>FR</b> $\rightarrow$ <b>FR</b> ee disk. This hard disk is free for use.                   |
|----------|----------------------------------------------------------------------------------------------|
|          | □ $\rightarrow$ <b>D</b> edicated <b>S</b> pare. This hard disk has been set                 |
|          | to be a dedicated spare for a specific VG.                                                   |
|          | $\Box$ $\rightarrow$ <b>G</b> lobal <b>S</b> pare. This hard disk has been set to            |
|          | be a global spare for all VGs.                                                               |
|          | $\overrightarrow{RS}$ $\rightarrow$ <b>R</b> e <b>S</b> erve. This disk was part of a VG and |
|          | contains information from the VG. The                                                        |
|          | reserved status may be caused by removal                                                     |
|          | of drive while system was running. In                                                        |
|          | reserved status, this disk can only be used                                                  |
|          | to rebuild the VG. It can not be used as a                                                   |
|          | member disk of a new VG. To make this disk                                                   |
|          | usable, perform a Free Disc by manually                                                      |
|          | selecting the disk and click                                                                 |
| Status 2 | $R \rightarrow R$ ecover. The disk is doing recovering.                                      |
|          | $M \rightarrow M$ igration. The disk is doing migration.                                     |

#### • PD operations description:

| FREE DISC        | Set the selected hard disk(s) to be free for use.                     |  |  |
|------------------|-----------------------------------------------------------------------|--|--|
| » FREE DISC      |                                                                       |  |  |
| SLOBAL SPARES    | Set the selected hard disk(s) to be global spares of all VGs.         |  |  |
| DEDICATED SPARES | Set the selected hard disk(s) to be dedicated spares of selected VGs. |  |  |

#### 4.5.2 Volume group

Enter Volume group to view the status of each volume group.

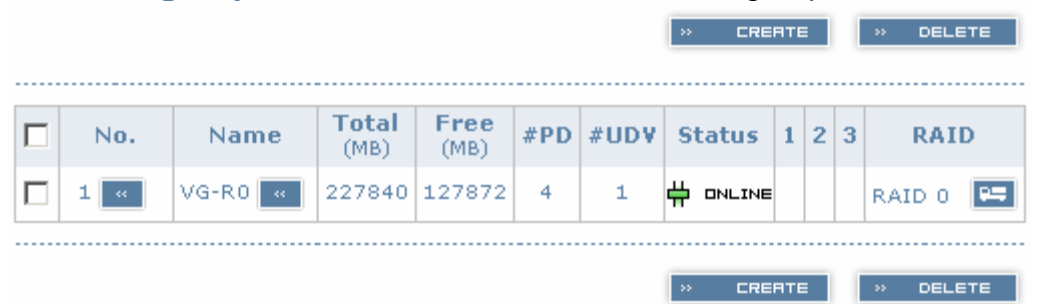

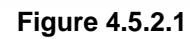

(Figure 4.5.2.1: RAID 0 setup, with 4 physical disks, named "VG-R0", total size is 227GB. One associated UDV of 100GB has been created, so free space is 127GB. VG status is online.)

#### • VG column description:

| No.       | Number of volume group. Click end next to the Volume No. to display details of this VG.       |  |  |  |  |
|-----------|-----------------------------------------------------------------------------------------------|--|--|--|--|
| Name      | Volume group name. Click and next to the Name to change the name of this VG.                  |  |  |  |  |
| Total(MB) | Total capacity of this volume group.                                                          |  |  |  |  |
| Free(MB)  | Remaining free capacity of this volume group.                                                 |  |  |  |  |
| #PD       | The number of physical disks which the volume group is using.                                 |  |  |  |  |
| #UDV      | The number of user data volumes related to this volume group.                                 |  |  |  |  |
| Status    | The status of volume group.                                                                   |  |  |  |  |
|           | $\Theta \models IL \rightarrow Volume group has failed.$                                      |  |  |  |  |
| Status 1  | Degrade mode. This volume group is not<br>complete due to a missing drive or failed<br>drive. |  |  |  |  |
| Status 2  | R → Recover. This volume group is in process of rebuilding.                                   |  |  |  |  |

- Status 3 M → Migration. This volume group is process of migration.
- RAIDThe RAID level which this volume group is using. TheImage: button next to the RAID level is the Migrationfunction. Clickfunction. Click<tr

#### • VG operations description:

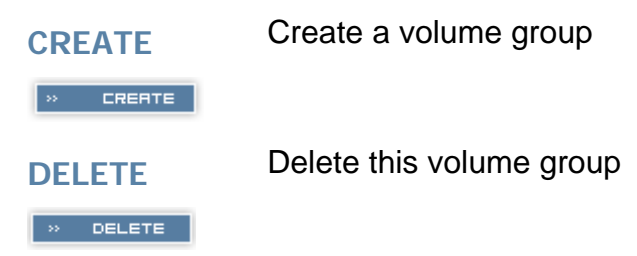

#### 4.5.3 User data group

Enter "User data volume" function to view the status of each user data volume.

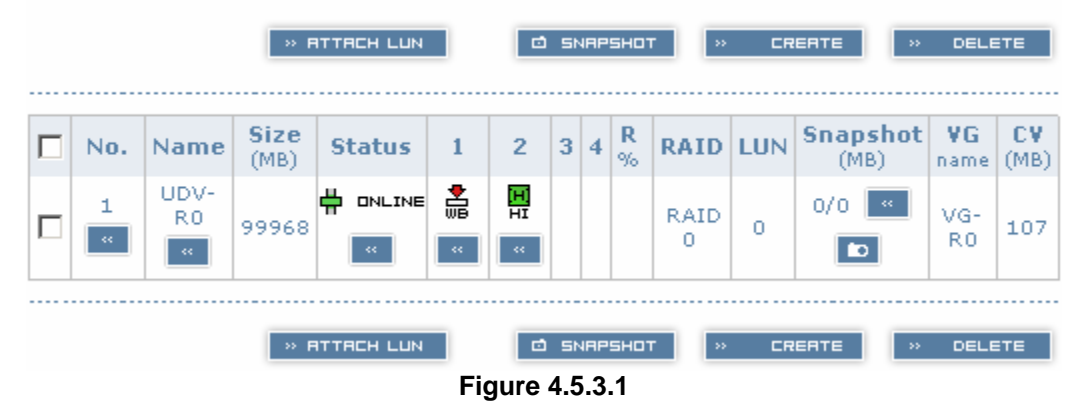

(Figure 4.5.3.1: UDV created under name of "UDV-R0", related to "VG-R0", size is 100GB, status is online, write back, high priority, with cache volume of 107MB.)

#### • UDV column description:

| No.      | Number of this user data volume. Click 📧 below the UDV No. to shows the details of this User data volume.                                                                                                    |  |  |  |  |
|----------|----------------------------------------------------------------------------------------------------|--|--|--|--|
| Name     | Name of this user data volume. Click e below the UDV Name to change the name this UDV.                                                                                                    |  |  |  |  |
| Size(MB) | Total capacity of this user data volume.                                                                                                    |  |  |  |  |
| Status   | The status of this user data volume. Click to bring this UDV ON or OFF line.<br>$\Rightarrow$ user data volume is online.<br>$\Rightarrow$ user data volume is offline.<br>$\Rightarrow$ user data volume has failed. |  |  |  |  |
| Status 1 | <ul> <li>Image: Provide the status to change the cache write policy.</li> <li>Image: Provide the status to change the cache write policy.</li> </ul>                                                                  |  |  |  |  |
| Status 2 | <ul> <li>H → High priority.</li> <li>→ Mid priority.</li> <li>→ Low priority.</li> <li>Click ■ below the status to change the priority.</li> </ul>                                                                    |  |  |  |  |
| Status 3 | I → user data volume is initializing.<br>R → user data volume is recovering.                                                                                                    |  |  |  |  |
| Status 4 | $M \rightarrow$ user data volume is in process of migration.<br>$R\% \rightarrow$ percentage complete for initializing or recovering.                                                                                 |  |  |  |  |
| RAID     | The RAID level that user data volume is using.                                                                                                    |  |  |  |  |
| #LUN     | The number of LUNs that this user data volume is attached to.                                                                                                    |  |  |  |  |

- Snapshot(MB) The volume size that is allocated for snapshot. Click next to the snapshot to set the desired volume size for snapshot allocation. The two number represent Free snapshot space / Total snapshot space. For the snapshot UDV, this column displays the date and time of the snapshot.
- VG name The VG name that this user data volume belongs to.
- CV (MB) The cache volume that user data volume is using.

#### • UDV operations description:

| ATTACH LUN | Attach to a Bus ID, SCSI ID and LUN.   |
|------------|----------------------------------------|
| SNAPSHOT   | Choose a UDV to execute snapshot.      |
| CREATE     | Create a user data volume function.    |
| DELETE     | Delete this user data volume function. |

#### 4.5.4 Cache volume

Enter Cache volume function to view the status of cache volume.

The global cache volume is a default cache volume automatically created after system is powered on. This number can not be deleted or changed. The size of global cache is base on the RAM size. If 256MB RAM is installed, there will be 107MB left for cache volume after memory allocation for system.

|      |        |           | » CREATE » DELETE  |
|------|--------|-----------|--------------------|
|      | No.    | Size (MB) | UDV name           |
|      | 1 "    | 107 "     | Global             |
| Free | : O MB | '         | ·                  |
|      |        |           | > CREATE >> DELETE |
|      |        |           | Figure 4.5.4.1     |

#### • CV column description:

- No. Number of this Cache volume. Click an ext to the CV No. to display the details of the cache volume.
- Size(MB) Total capacity of this cache volume Click a next to the CV size to resize the CV. The CV size can be adjusted as needed.
- UDV Name Name of the UDV.

#### • CV operations description:

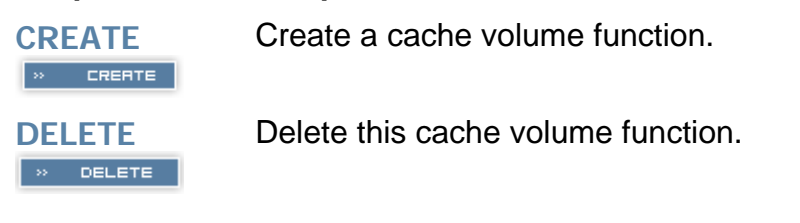

#### 4.5.5 Logical unit

Enter Logical unit function to view the status of attached logical unit of each UDV.

|      |         |     | » ATTACH » DETACH |
|------|---------|-----|-------------------|
| Bus  | SCSI ID | LUN | UD¥ name          |
| 0    | 0       | 0   | UDV-R0            |
| <br> |         |     | » ATTACH » DETACH |

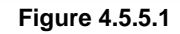

#### • LUN operations description:

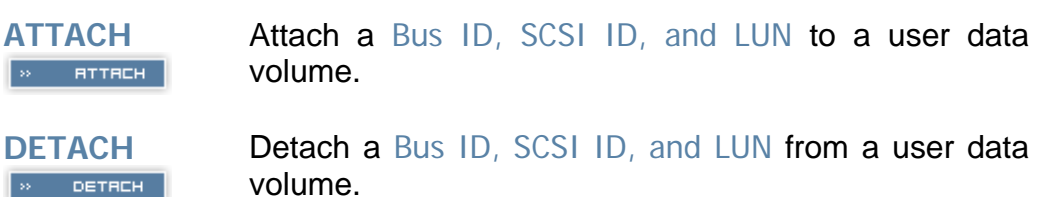

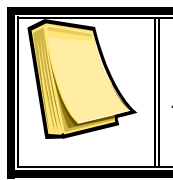

#### Note

Note which channel the SCSI cable is connected to. The SCSI ID of the UDV must correspond to the SCSI channel and cable setup.

## 4.6 Enclosure management

**Enclosure management** function allows monitoring of enclosure and drive information including SAF-TE config, Voltage and Temperature, and Smart functions.

| Enclosure manageme    | ent L                                                                 |
|-----------------------|-----------------------------------------------------------------------|
| SAF-TE config         | SAF-TE settings on SCSI bus                                           |
| Voltage & Temperature | System monitored voltage and temperature                              |
| SMART                 | Self-monitoring analysis & reporting technology<br>for physical disks |
|                       | Figure 4.6.1                                                          |

#### 4.6.1 SAF-TE config

Enter **SAF-TE config** function to enable or disable the management of SAF-TE from buses.

|      |        |      |                | ENRBLE       | ~         | × | DISABLE |
|------|--------|------|----------------|--------------|-----------|---|---------|
| Bus  | SCSLID | LUN  |                | LIDV name    | •         |   |         |
| 0    | 000110 | LOIT | (              | SAFTE Disabl | r<br>Ied) |   |         |
| 1    |        |      | (              | SAFTE Disabl | ed)       |   |         |
| <br> |        |      |                |              |           |   |         |
|      |        |      |                | ENRBLE       | ×.        | × | DISABLE |
|      |        |      | Figure 4.6.1.1 |              |           |   |         |

#### 4.6.2 Voltage & Temperature

Enter Voltage & Temperature function to view the information of current voltage & Temperature.

| Item            | Information                                   |
|-----------------|-----------------------------------------------|
| +1.35V:         | +1.36 V (min = +1.31 V, max = +1.43 V)        |
| +3.3V:          | +3.42 V (min = +3.10 V, max = +3.55 V)        |
| +5V:            | +5.02 V (min = +4.80 V, max = +5.25 V)        |
| +12V;           | +12.23 V (min = +11.40 V, max = +12.80 V)     |
| +2.5V:          | +2.61 V (min = +2.45 V, max = +2.70 V)        |
| Core Processor: | +51.0 (C) (hyst = +0.0 (C), high = +70.0 (C)) |
| Location 1:     | +40.0 (C) (hyst = +0.0 (C), high = +58.0 (C)) |
| Location 2:     | +44.5 (C) (hyst = +0.0 (C), high = +60.0 (C)) |
|                 |                                               |

Figure 4.6.2.1

#### 4.6.3 SMART

Enter **SMART** function to view SMART (Self-monitoring analysis & reporting technology) for physical disks health information.

| Slot | Read<br>error<br>rate | Spin<br>up<br>time | Reallocated<br>sector<br>count | Seek<br>error<br>rate | Spin<br>up<br>retries | Calibration<br>retries | Temperature<br>(C) | Status         |
|------|-----------------------|--------------------|--------------------------------|-----------------------|-----------------------|------------------------|--------------------|----------------|
| 1    | 100<br>(60)           | 134<br>(24)        | 100(5)                         | 100<br>(67)           | 100<br>(60)           |                        | 33                 | \varTheta 6000 |
| 2    | 100<br>(60)           | 138<br>(24)        | 100(5)                         | 100<br>(67)           | 100<br>(60)           |                        | 35                 | 0 6000         |
| 3    | 100<br>(60)           | 125<br>(24)        | 100(5)                         | 100<br>(67)           | 100<br>(60)           |                        | 35                 | <b>0</b> 6000  |
| 4    | 100<br>(60)           | 129<br>(24)        | 100(5)                         | 100<br>(67)           | 100<br>(60)           |                        | 35                 | <b>0</b> 6000  |
| 5    | 100<br>(16)           | 107<br>(24)        | 100(5)                         | 100<br>(67)           | 100<br>(60)           |                        | 35                 | <b>0</b> 6000  |
| 6    | 100<br>(60)           | 129<br>(24)        | 100(5)                         | 100<br>(67)           | 100<br>(60)           |                        | 33                 | <b>6000</b>    |
|      |                       |                    |                                | Figure                | <b>4.6.3</b>          | 1                      |                    |                |

## 4.7 Maintenance

Maintenance function allows operation of the system functions including Upgrade of the latest firmware, Info to show the system version and Shutdown to either reboot or shutdown the system.

| Maintenance | Î 🕹 🗄                     |
|-------------|---------------------------|
| Upgrade     | Remote upload firmware    |
| Info        | Sysem version             |
| Shutdown    | Reboot or shutdown system |
|             | Figure 4.7.1              |

#### 4.7.1 Upgrade

Enter Upgrade function to upgrade firmware. Please contact our tech support to receive the latest firmware. Once the firmware has been downloaded and saved to a designated location, press Browse... to select the file from the saved location. Click confirm to start upgrade automatically. After upgrading finishes, reboot the system.

| Browse the firmware to upgrade: |             | Browse |
|---------------------------------|-------------|--------|
| * CONFIRM                       |             |        |
| Figu                            | ıre 4.7.1.1 |        |

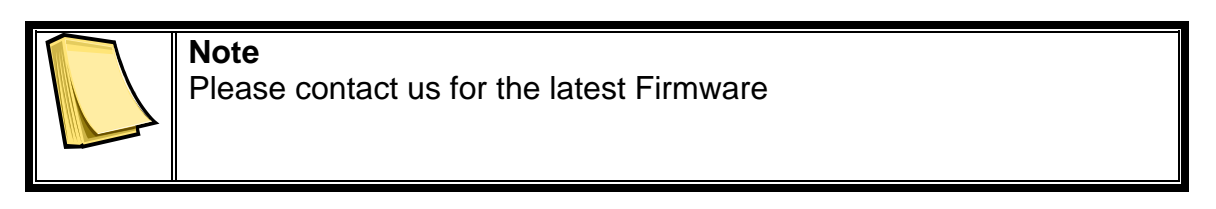

#### 4.7.2 Info

Enter Info function to display current system firmware version.

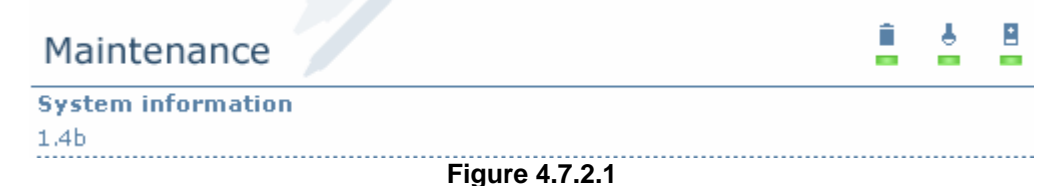

#### 4.7.3 Shutdown

Enter **Shutdown** function to do a shutdown or reboot. Before powering off system, it is recommended to perform a system SHUTDOWN to allow the data from cache to be written to hard disks.

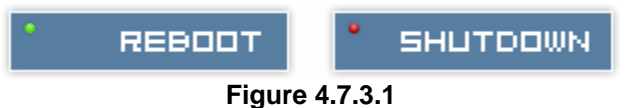

# 4.8 Logout

For security reason, **Logout** function will allow users to logout of GUI. Login name and password must be entered to get access again.

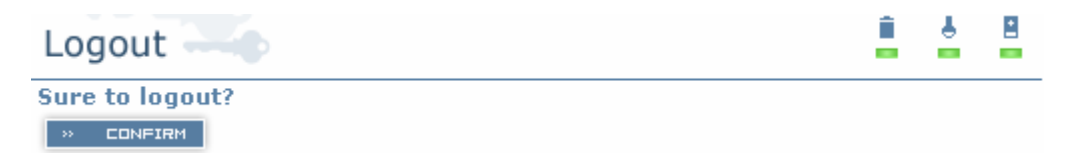

Figure 4.8.1

# **Chapter 5 Advanced operations**

## 5.1 Create volume group

To create the volume group, please follow the procedures:

| Na<br>R/             | ame :<br>AID Level                                                                                                    | VG-R0                   | ) 🔽                |              |     |            |                       |            |             |                   |   |  |
|----------------------|----------------------------------------------------------------------------------------------------|-------------------------|--------------------|--------------|-----|------------|-----------------------|------------|-------------|-------------------|---|--|
| R/                   | AID PD slo                                                                                                    | ot: 23                  |                    |              |     |            |                       |            |             | SELECT PD         |   |  |
|                      | BREK « » NEXT<br>Figure 5.1.1                                                                                                    |                         |                    |              |     |            |                       |            |             |                   |   |  |
| 1.<br>2.<br>3.<br>4. | <ol> <li>Enter Volume config.</li> <li>Enter Volume group.</li> <li>Click CREATE.</li> <li>Enter a VG Name, choose a RAID level from the pull down menu, press SELECT PD to choose the PD slot that will be members of this VG, then press XG, then press XG.</li> </ol> |                         |                    |              |     |            |                       |            |             |                   |   |  |
| 5.<br>6.             | Check<br>Done.                                                                                                    | the setting<br>A summar | j. Press<br>y page | will be      | Cre | if<br>ated | all settin<br>to show | igs<br>the | are<br>e ne | correct.<br>w VG. |   |  |
|                      |                                                                                                    |                         |                    |              |     |            | × CR                  | 2EATI      |             | » DELETE          | _ |  |
|                      | No.                                                                                                    | Name                    | Total<br>(MB)      | Free<br>(MB) | PD  | UDV        | Status                | 1          | 2 3         | RAID              |   |  |
|                      | 1 "                                                                                                    | VG-R0                   | 156544             | 56576        | 2   | 1          | 🛱 ONLINE              |            |             | RAID 0            |   |  |
|                      |                                                                                                    |                         |                    |              |     |            | » CR                  | ERT        |             | » DELETE          |   |  |

Figure 5.1.2

(Figure 5.1.2: Setup of RAID 0 with 2 physical disks, named "VG-R0". The total size is 156GB. Because no related UDV has been created yet, free size is still 156GB. VG status is online.)

## 5.2 Create user data volume

To create a data user volume, please follow the procedures.

| Name :                  | UDV-R0                        |        |           |
|-------------------------|-------------------------------|--------|-----------|
| VG name :               | VG-R0 💌                       |        |           |
| CV no :                 | Global ( 107 MB ) 💌           |        |           |
| Capacity<br>(MB) :      | 100000                        |        |           |
| Stripe height<br>(kb) : | 64 -                          |        |           |
| Block size (b) :        | 512 💽                         |        |           |
| On/Off Line :           | ⊙ Online O Offline            |        |           |
| Read/Write :            | O write through IO write back |        |           |
| Priority :              | ● High C Mid C Low     ■      |        |           |
|                         |                               |        |           |
|                         |                               | BACK « | * CONFIRM |
|                         | Figure 5.2.1                  |        |           |

- 1. Enter Volume config.
- 2. Enter User data volume.
- 3. Click CREATE.
- 4. Enter a name for this UDV. Select from which VG that this UDV will be created from. Select the CV no. if a dedicated CV has been created (Global CV will be used as default). Set the capacity to be used for the UDV. Set the desired stripe height, block size, on/off line status, read/write mode and priority. Click after making sure all configurations are set correctly.
- 5. Done. A summary page will be created to show the new UDV.

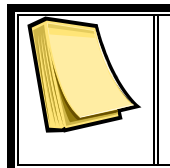

#### Note

If a dedicated cache volume is needed for UDVs, the cache volume will have to be created prior the UDV setup. More detail is in section 5.4

| <br>NATTACH LUN O SNAPSHOT N CREATE N DELETE |            |              |        |   |         |   |   |               |           |     |                  |            |            |
|----------------------------------------------|------------|--------------|--------|---|---------|---|---|---------------|-----------|-----|------------------|------------|------------|
| No.                                          | Name       | Size<br>(MB) | Status | 1 | 2       | 3 | 4 | <b>R</b><br>% | RAID      | LUN | Snapshot<br>(MB) | ¥G<br>name | CV<br>(MB) |
| 1                                            | UDV-<br>R0 | 99968        |        | * | HI<br>« |   |   |               | RAID<br>0 | 0   | 0/0 🔍            | VG-<br>R0  | 107        |
| <br>NATTACH LUN DELETE NCREATE NDELETE       |            |              |        |   |         |   |   |               |           |     |                  |            |            |

(Figure 5.2.2: Setup of a UDV named "UDV-R0", created from "VG-R0". The size is 100GB, status is online, write back, high priority with cache volume 107MB.)

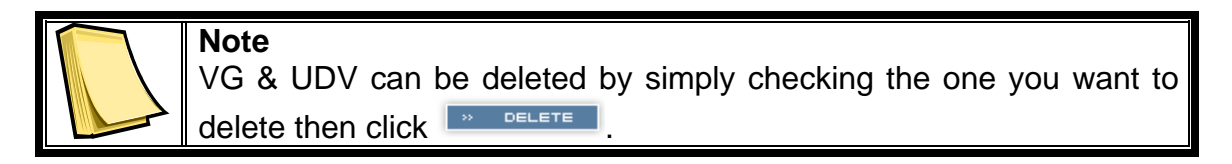

## 5.3 Attach and detach Bus ID, SCSI ID, and LUN

This section will describe how to attach and detach Bus ID, SCSI ID, and LUN.

#### 5.3.1 Attach LUN to UDV

There are 2 methods to attach Bus ID, SCSI ID, and LUN to UDVs.

- 1. Enter Volume config, then User data volume. Click retrect LUN to enter setup page.
- 2. Enter Volume config, then Logical unit. Click TTRCH to enter setup page.

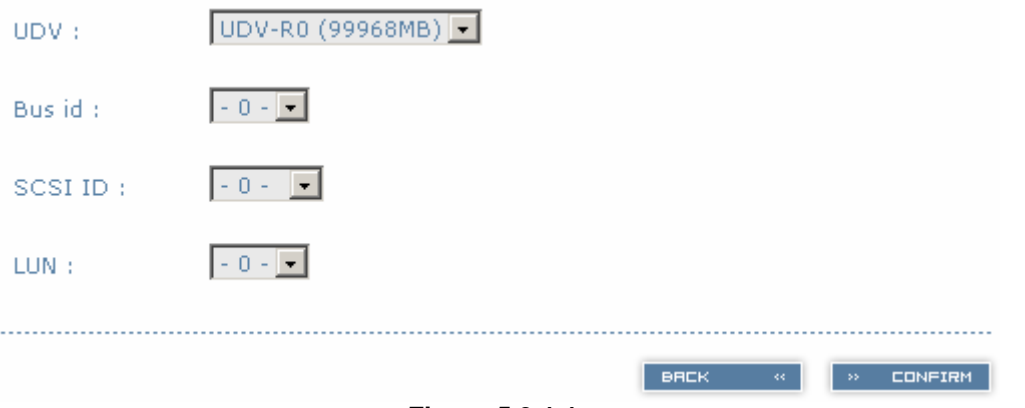

Figure 5.3.1.1

- 1. Select which UDV to attach.
- 2. Choose Bus ID, SCSI ID and LUN to attach, and then click
- 3. Done.

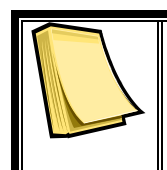

**Note** Note which channel the SCSI cable is connected to. The SCSI ID of the UDV must correspond to the SCSI channel and cable setup.

» CONFIRM

#### 5.3.2 Detach Bus ID, SCSI ID and LUN from UDV

To detach IDs and LUN from the UDV, please follow the procedures below.

|     |         |     | » ATTACH » DETACH |
|-----|---------|-----|-------------------|
| Bus | SCSI ID | LUN | UDV name          |
| 0   | 0       | 0   | UDV-R0            |

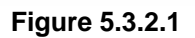

- 1. Enter Volume config.
- 2. Enter Logical unit.
- 3. Select the UDV by checking the square for the appropriate UDV. Click Click Click Click Click

яттясн

DETACH

OK

- 4. A dialog window will pop up for confirmation. Choose
- 5. Done.

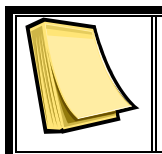

#### Note

If you delete a UDV with attached IDs and LUN from the user data volume page, it will detach the IDs and LUN automatically.

## 5.4 Create dedicated cache

Each UDV will be associated with one specific CV to execute the data transaction, whether it's global CV or dedicated CV. Each CV can be assigned different cache volume size. Unless specified, each UDV will use the default global cache volume. A dedicated cache volume must be created prior to setting up an UDV with the dedicated cache.

The total cache size will depend on the size of the RAM installed. By default, the total cache size is set to global cache. To create a dedicated cache volume, the desired CV size must first be determined then subtracted from the global cache. Resize the global cache by subtracting the amount needed for the CV. Finally create a new CV by setting the remainder cache to the new CV.

|      |         |           | » CREATE » DELETE |
|------|---------|-----------|-------------------|
|      | No.     | Size (MB) | UD¥ name          |
|      | 1 "     | 40 "      | Global            |
|      | 2 "     | 20 "      | (Empty)           |
| Free | : 47 MB |           |                   |
|      |         |           | » CREATE » DELETE |
|      |         |           | 5°                |

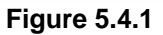

- 1. Enter Volume config.
- 2. Enter Cache volume.
- 3. If no more free space remaining for creating a new dedicated cache volume, cut down the global cache size first by clicking in the size column. After resizing, click confirm to return to cache volume page.
- 4. Click CREATE to enter the setup page.
- 5. Fill in the desired size and click CONFIRM
- 6. Done.

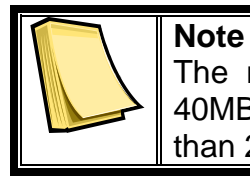

The minimum global cache volume size should be no less than 40MB. The minimum dedicated cache volume size should be no less than 20MB.

## 5.5 Set global spare and dedicated spare disks

Spare disks are used to provide an added layer of protection in case a member disk of a VG fails. The system will automatically switch a spare disk in place of a failed disk and start a rebuild. Global spares will be reserved to serve all VGs, while Dedicated spares will serve the only VG it is assigned to.

| VG-F | २५ 🔽 | × FREE DISC      | » GLOBAL     | SPARES     | » DEDICATED 9 | SPARES |
|------|------|------------------|--------------|------------|---------------|--------|
|      | Slot | WWN              | Size<br>(MB) | ¥G<br>name | Status        | 1 2    |
|      | 1 "  | 2008806100040224 | 78277        | VG-R5      | <b>6000</b>   |        |
|      | 2 «  | 2001001378000012 | 78277        | VG-R5      | 0 GOOD        |        |
|      | 3 🔍  | 2007806100040224 | 78277        | VG-R5      | <b>○</b> 6000 |        |
|      | 4 «  | 2002806100040224 | 78277        |            | 0 GOOD        | P      |
| ◄    | 5 帐  | 200f00137800000a | 78277        | VG-R5      | <b>⊖</b> 6000 |        |
|      | 6 "  | 2004001378000012 | 78277        |            | () 6000       |        |
|      |      |                  |              |            |               |        |
| VG-F | २५ 📼 | >> FREE DISC     | » GLOBAL     | SPARES     | » DEDICATED 9 | SPARES |

Figure 5.7.1

(Figure 5.7.1: Physical disk of slot 4 has been set as global spare disk. Physical disk of slot 5 has been set as dedicated spare for VG named "VG-R5".)

- 1. Enter Volume config.
- 2. Enter Physical disk.

Or

Select a VG from the upper left pull down menu. Select the free disk(s) by checking the square for the disk, then click **DEDICATED SPARES** to set as dedicated spare for the selected VG.

------

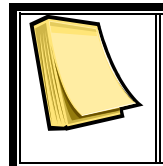

**Note** The upper left box will not be present if no VG have been created or if the existing VGs are RAID 0 or JBOD. These RAID level will not be able to take advantage of the added protections from spare disks.

## 5.6 Migration / Expansion

Migration and expansion allows users to change RAID levels to improve performance and reliablity, and to add drives to increase capaciy. For migration and expansion, the total size of new array must be larger or equal to the original array. To perform an expansion, migrate to the same RAID level of the original VG with added drives.

|          |                                                                                                    |                     |                           |               |              |             |         | **    | CRE    | ERT       | E        |     | » DEL    | ETE      |
|----------|----------------------------------------------------------------------------------------------------|---------------------|---------------------------|---------------|--------------|-------------|---------|-------|--------|-----------|----------|-----|----------|----------|
|          |                                                                                                    | No.                 | Name                      | Total<br>(MB) | Free<br>(MB) | #PD         | #UDV    | Sta   | atus   | 1         | 2        | 3   | RAI      | D        |
|          |                                                                                                    | 1 "                 | VG-R0 💌                   | 56960         | 56960        | 4           | 0       | ⇔ ∘   | INLINE |           |          |     | RAID 1   | 94       |
|          |                                                                                                    |                     |                           | 6°            | Figu         | ure 5.0     | 6.1     | ×     | CRI    | ΞĦT       | E        |     | » DEL    | ETE      |
| 1.<br>2. | Enter Volume config.                                                                                                    |                     |                           |               |              |             |         |       |        |           |          |     |          |          |
| 3.       | S                                                                                                    | Select w            | hich VG to                | perfor        | m mig        | gratio      | n / ex  | pan   | sion   | by        | ∕ cl     | ic  | king 🖭   | in the   |
| л        | F                                                                                                    | RAID co             | lumn next f               | he RA         | ID lev       | el.         | ctina   | fron  | n th   | 0         | nı       | .11 | down     | monu     |
| 4.       | R                                                                                                    | AID Leve            | I: RAID                   |               | l. A w       | arnin       | a wind  | dow   | will   | e<br>DC   | pu<br>ad | ur  | o if the | current  |
|          | a                                                                                                    | available           | e disks are               | not e         | nough        | n to s      | suppo   | rt th | ne ne  | e e<br>ew | R        | A   | ID leve  | I. Click |
|          |                                                                                                    | » SELECT            | to incre                  | ease o        | r chan       | ige h       | ard di  | sks   | to be  | e ii      | ncl      | uc  | ded in t | he new   |
| 5.       | F                                                                                                    | RAID ari<br>Check t | ay, then cl<br>he setting | ick 💾<br>of F |              | ™.<br>Ievel | and     | RA    | ١D     | P         | )        | sl  | ots an   | d click  |
| 6.       | A                                                                                                    | A confir            | mation pag                | ge will       | show         | deta        | ails of | the   | e cur  | re        | nt       | а   | nd nev   | v RAID   |
| 7.       | <ul> <li>array. Start the migration process by clicking CONFIRM</li> <li>During migration, M will be displayed in status 3 column of the VG page<br/>In User data volume page, the status of the migration will also be<br/>shown in status 4 column and the percentage completion of migration<br/>in R%.</li> </ul> |                     |                           |               |              |             |         |       |        |           |          |     |          |          |
|          |                                                                                                    |                     |                           |               |              |             |         | **    | CR     | EAT       | E        |     | » DEL    | ЕТЕ      |
|          |                                                                                                    | No.                 | Name                      | Total<br>(MB) | Free<br>(MB) | #PD         | #UDV    | Sta   | atus   | 1         | 2        | 3   | RAI      | D        |
|          |                                                                                                    | 1 "                 | VG-R0 🔍                   | 170880        | 0            | 4           | 1       | ⇔ ∘   | INLINE |           |          | П   | RAID 3   | 94       |
|          |                                                                                                    |                     |                           |               |              |             |         |       |        |           |          |     |          |          |

Figure 5.6.2

» CREATE » DELETE

(Figure 5.6.2: A 4-Way RAID 1 array migrates to RAID 3 array.)

| <br>N ATTACH LUN 🖸 SNAPSHOT N CREATE N DELETE                  |            |              |        |   |          |   |   |               |           |      |                  |            |                   |
|----------------------------------------------------------------|------------|--------------|--------|---|----------|---|---|---------------|-----------|------|------------------|------------|-------------------|
| No.                                                            | Name       | Size<br>(MB) | Status | 1 | 2        | 3 | 4 | <b>R</b><br>% | RAID      | #LUN | Snapshot<br>(MB) | ¥G<br>name | <b>CV</b><br>(MB) |
| 1                                                              | UDV-<br>R0 | 56960        |        |   | HI<br>KK |   | м | 996           | RAID<br>3 | 0    | 0/0 💌            | VG-<br>R0  | 50                |
| <br>NATTACH LUN III SNAPSHOT N CREATE N DELETE<br>Figure 5.6.3 |            |              |        |   |          |   |   |               |           |      |                  |            |                   |

(Figure 5.6.3: A 4-Way RAID 1 array migrates to RAID 3 array, completion is 9%.)

## 5.7 Snapshot

Snapshot function allows the user to take an image of the selected UDV at a specific point in time. The snapshot is a mirror image of the UDV with the same data. This feature allows consistent backup of data in minutes, not hours, without system downtime. And since snapshot is done on the controller level, no special software is necessary to do snapshots.

The Snapshot on the Box not only ensures consistent data backup, but also availability. A snapshot can be brought online without lengthy database rebuilds. In the event of data corruption, a last known good snapshot in time can be used to recover a system in minutes, and not hours or days as in traditional backup solutions.

The Snapshot image will automatically become new UDV, you can attach a LUN to this UDV and access it on the host server. Snapshot uses the same disk space of the associated VG. It is recommended to leave at least 20% of VG size for snapshot space. The disk space allocated to snapshot can be customized for each UDV by clicking the space allocated to snapshot Column of User Data Volume info page.

To take a snapshot of the data, please follow the instructions below.

- 1. Enter Volume config.
- 2. Enter User data volume.
- Setup the Snapshot disk space allocation for the UDV by clicking in the Snapshot column. The size recommended for the snapshot allocation is 20% of the free space. Click CONFIRM.
- 4. The UDV page will now reflect the space allocation for snapshot. There are 2 numbers in Snapshot column. These numbers represent **Free snapshot space / Total snapshot space**.

- 5. Select the UDV for snapshot by checking the front square and click snapshot.
- 6. A snapshot UDV is now created with the date and time stamp of when the image was taken.
- 7. Attach Bus ID, SCSI, ID, and LUN to the snapshot UDV. Please see section 5.3 for more detail on attaching the IDs and LUN.

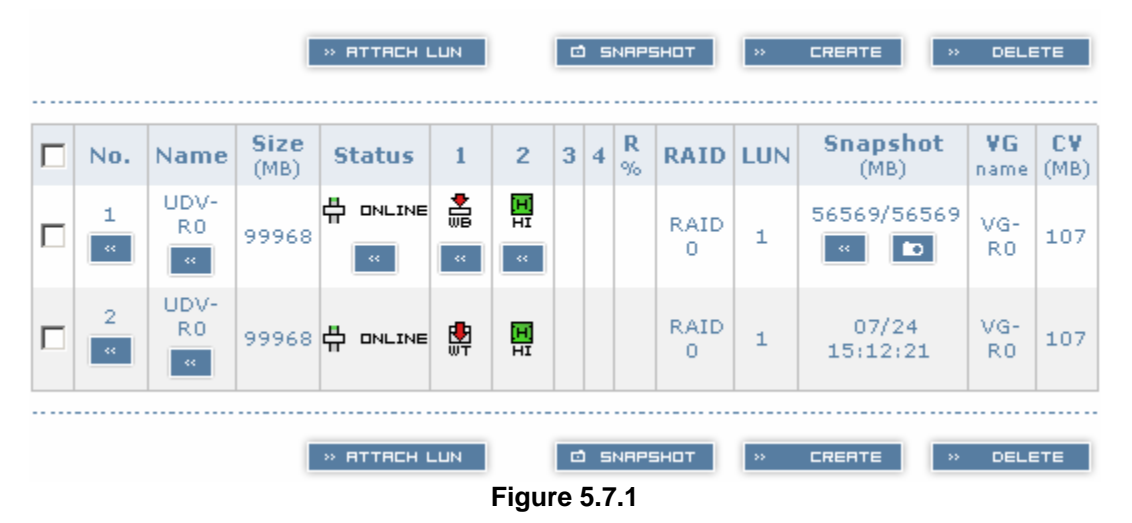

(Figure 5.7.1: No.1 is a RAID 0 UDV. Snapshot space set to 56GB. No.2 is a snapshot UDV taken on 07/24 15:12:21.)

Snapshot function may have some limits in the current version as described below:

- 1. Snapshot function is incremental. For example: three snapshots have been taken and named as "snap1" (first), "snap2", "sanp3" (last). When deleting "snap2", both of "snap1" and "snap2" will be deleted because "snap1" are related to "snap2".
- 2. The max number of snapshots is 8.
- 3. If snapshot space is full, snapshot UDVs will fail and become unusable.
- 4. Snapshot UDVs can not migrate with the VG and will be deleted when migration is executed.

## 5.8 Auto snapshot

Snapshot function can be setup to automatically take images of a UDV at specified period of time or intervals. Please follow these instructions to setup automatic snapshot.

- 1. Enter Volume config.
- 2. Enter User data volume.
- 3. Create a snapshot space. Please see section 5.7 for more detail.

- 4. Click 💷 in Snapshot column to set automatic snapshot function.
- 5. The auto snapshots can be set at weekly, daily, or hourly intervals. Select the number of how many snapshots you will keep. Older snapshots will be overwritten by the newer snapshots. "Hours to take snapshots" allow users to designate which hours to take snapshots for the hourly snapshots. Click we confirm when settings are correct.
- 6. The system will take snapshots automatically.

| Number of weekly snapshots : | - 0 - 💌                                                                                                    |
|------------------------------|----------------------------------------------------------------------------------------------------|
| Number of daily snapshots :  | - 0 - 💌                                                                                                    |
| Number of hourly snapshots : | - 8 - 💌                                                                                                    |
| Hours to take snapshots :    | AII         1       00       01       02       03         1       04       05       06       07         1       08       09       10       11         1       12       13       14       15         1       16       17       18       19         20       21       22       23 |
|                              | BRCK « DONFIRM                                                                                                    |

#### Figure 5.8.1

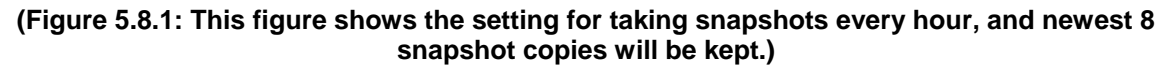

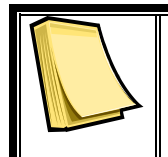

**Note** Daily snapshot will be taken everyday at 00:01. Weekly snapshot will be taken on every Monday at 00:01.

# Chapter 6 Formatting and Partitioning the RAC261

Before the RAC261 array can be fully utilized, it needs to be formatted. During this process, the array can also be customized with partition. As you format the drive, you will have the opportunity to divide the hard drive into sections, called partitions. A partition is a section of the hard drive's capacity that is created to contain file and data.

## 6.1 Windows Users

After having followed the steps to set the RAID level, create an array and connect the interface cable to the host computer, the RAC261 must now be format and partitioned before it can be used.

1. Right click My Computer and click Manage.

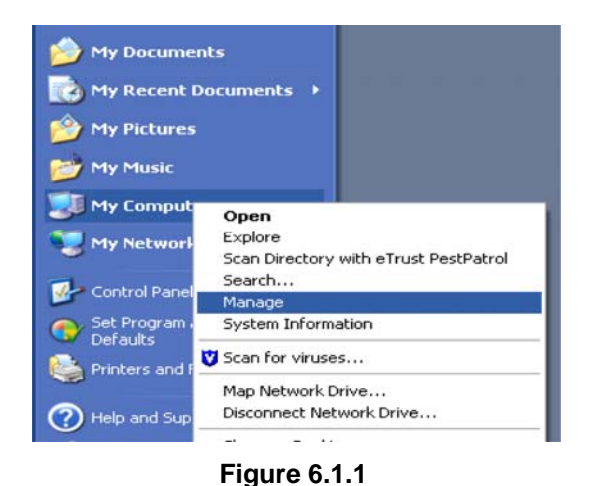

- 2. From the Computer Management window, select Disk Management. (Figure 6.1.2)
- 3. If the Initialize and Convert Disk Wizard window appears, click Cancel.
- 4. Windows operation system will list all the hard drives that are installed on the system. Locate the R6 drives that are represented by

icon. Right click the icon and select Initialize.

5. In the drive box to the right shows Unallocated, right click and select New Partition. (Figure 6.1.6)

| Computer Monagement                                |                                                                                               |                                                                  |                                                     |                                          |                                              |                           | 1                        |                               |
|----------------------------------------------------|-----------------------------------------------------------------------------------------------|------------------------------------------------------------------|-----------------------------------------------------|------------------------------------------|----------------------------------------------|---------------------------|--------------------------|-------------------------------|
| Bi Die Anton yen gindon 8<br>← → 10 10 10 10 10 10 | 19 .                                                                                          |                                                                  |                                                     |                                          |                                              |                           |                          | -(Ø) -                        |
| Computer Management (Local)                        | Millers Laros<br>III (C) Particle<br>III (C) Particle<br>III (C) Particle<br>III (C) Particle | True file System<br>June MTS<br>Bale MTS<br>Bale MTS<br>Bale MTS | Sidua<br>Heathy (System)<br>Heathy (Soci)<br>Heathy | Capasty<br>9,77-40<br>9,77-60<br>9,77-60 | Free Search<br>6.00 GB<br>7.85 GB<br>7.70 GB | 55<br>85<br>80<br>10<br>5 | Fox Televene<br>No<br>No | Overhead<br>ons<br>ons<br>ons |
| Duil Defragmender                                  | s                                                                                             |                                                                  |                                                     |                                          |                                              |                           |                          |                               |
| - B Services and Apple Store                       | Chick C<br>Unictown<br>252,58 (B<br>Acc strated                                               | 232.89 GB<br>Unalocated                                          |                                                     |                                          |                                              |                           |                          |                               |
|                                                    | RPDHR 1<br>Raik<br>1377/10D<br>Orike                                                          | 46.3<br>5.37 solutes<br>Healthe Clusteral                        | (b)<br>5.17 (B NPS<br>reality Book                  | 100                                      | hi)<br>17 ga nthi<br>silte                   | 10                        | o ói 68<br>Heispace      |                               |
|                                                    | Decreation<br>(D-ROPA(D))<br>No Media                                                         |                                                                  |                                                     |                                          |                                              |                           |                          |                               |
| * *                                                | Unafactived                                                                                   | Presey pathon 🔳 🛙                                                | Hended partition                                    | Fire spec                                | e 🔳 Logical                                  | dive                      |                          |                               |

Figure 6.1.2

|                                                                                                    |                                                                                           |                                                                |                                                         |                                           |                                             |                      |                                              | BUNG 2                     |
|----------------------------------------------------------------------------------------------------|-------------------------------------------------------------------------------------------|----------------------------------------------------------------|---------------------------------------------------------|-------------------------------------------|---------------------------------------------|----------------------|----------------------------------------------|----------------------------|
| Computer Management (2004)<br>Computer Taxle<br>Computer Taxle<br>Computer Taxle<br>Computer Taxle<br>Computer Taxle<br>Computer Computer<br>Computer Computer<br>Computer<br>Computer Computer<br>Computer Computer<br>Computer | Holane Leynz<br>CO Partion<br>(C) Partion<br>(C) Partion<br>(C) Partion                   | Tipe PerSystem<br>Resk NPS<br>Dask NPS<br>Bark NPS<br>Bark NPS | Status<br>readity (System)<br>Heality (Soot)<br>Heality | Capacity<br>9-77 48<br>9-77 49<br>9-77 49 | Pres Space<br>8-39 08<br>7.45 08<br>7.70 08 | 5.free<br>10%<br>73% | Plault Tolerance<br>Tel<br>Tel<br>Tel<br>Tel | Overhead<br>0%<br>0%<br>0% |
|                                                                                                    | GRoad II<br>Insti<br>722 Initial<br>Celline<br>GRoad II<br>Insti<br>127-95 (IR<br>Celline | 202.98 (2)<br>Undex.stad                                       | New Zahler<br>Paperas<br>Neb<br>Treating New            | i Co                                      | n)<br>Jeannes<br>Jean                       | 10                   | Lái úl                                       | 1                          |
|                                                                                                    |                                                                                           |                                                                | -                                                       | -                                         | _                                           |                      |                                              | _                          |

Figure 6.1.3

- 6. The New Partition Wizard dialog box will appear, click Next to continue. (Figure 6.1.4)
- 7. After selecting partition type, specifying partition size and assigning drive letter, the Format Partition dialog box (Figure 6.1.5) will appear, you have the option of selecting the Quick Format option. This allow mach fast formatting, however, this disallow Disk Management to

check the drive sector for errors. Click Next to start the format process.

8. Your drive should now appear in your My Computer and ready for use.

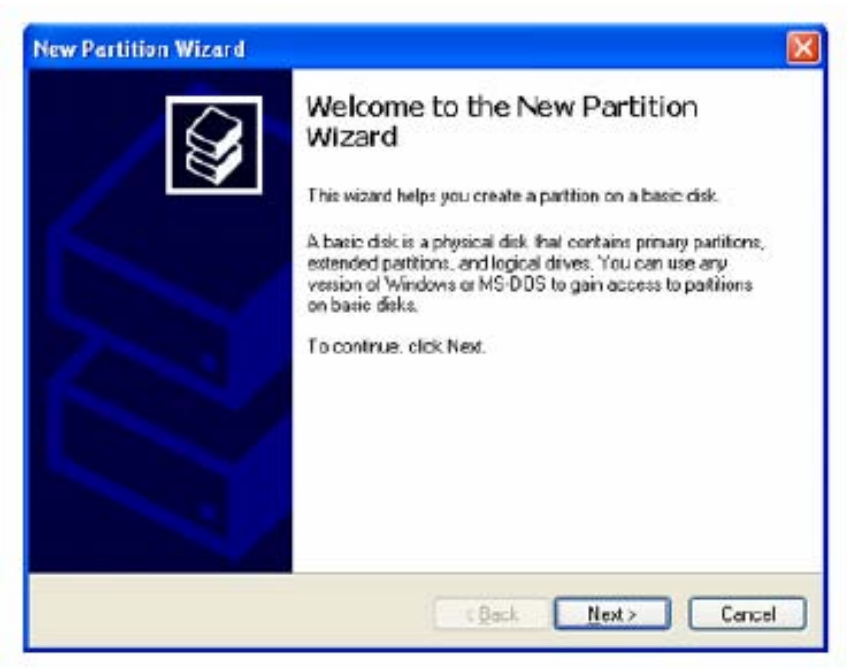

Figure 6.1.4

| To store data on this partition, ye | ou must format it first.    |                         | 1           |
|-------------------------------------|-----------------------------|-------------------------|-------------|
| Choose whether you want to for      | nat this parition, and it s | o, what settings you we | eni to use. |
| O Do not format this partition      |                             |                         |             |
| Fgrmat the partition with fit       | ne following settings:      |                         |             |
| Elle system                         | NTFS                        | ~                       |             |
| Allocation unit size:               | Default                     | ~                       |             |
| ⊻olume labet                        | ACS 77100                   |                         |             |
| Perform a quick form                | nak                         |                         |             |
|                                     | r compression               |                         |             |
| Enable file and folds               |                             |                         |             |

Figure 6.1.5

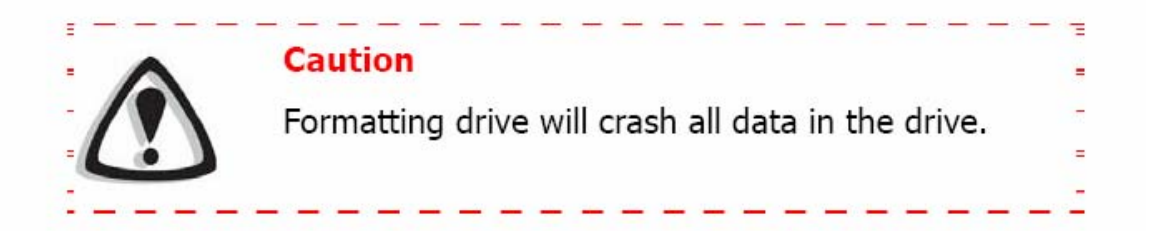

# 6.2 Formatting drive over 2TB capacity on Windows Vista

The steps below will guide you to format a drive over 2TB capacity on Window Vista.

- 1. Right click **Computer** and click **Manage**.
- 2. From the Computer Management window, select Disk Management.
- 3. Windows operation system will list all the hard drives that are installed

on the system. Locatethe RAC261 that is represented by the  $\bigcirc$  icon. Right click the icon and select **Initialize Disk**.

- 4. The **Initialize Disk** dialog box will appear, select the disk number and select the **GPT (GUID Partition Table)** partition style. (Figure 6.2.1)
- 5. In the drive box to the right shows **Unallocated**, right click and select **New Simple Volume**. (Figure 6.2.2)

| nitialize Disk                                                                                                    |                                             |
|----------------------------------------------------------------------------------------------------|---------------------------------------------|
| You must initialize a disk before Logical Disk Manage                                                                                      | r can access it.                            |
| Select diake                                                                                                    |                                             |
| Diak 1                                                                                                    |                                             |
|                                                                                                    |                                             |
|                                                                                                    |                                             |
| Use the following partition style for the selected disks                                                                                   |                                             |
| MBR (Master Boot Record)                                                                                                    |                                             |
| GPT (GUID Pattion Table)                                                                                                    |                                             |
| Note: The GPT partition style is not recognized by all<br>Windows. It is recommended for disks larger than 2TI<br>Itanium-based computers. | previous versions of<br>B, or disks used on |
|                                                                                                    |                                             |

Figure 6.2.1

| and the second second second second                                                                                                    | Volume Layers                                                     | £ Type File Systems Matur.                                     |                                                                                                | Capacity Fee |  |
|----------------------------------------------------------------------------------------------------|-------------------------------------------------------------------|----------------------------------------------------------------|------------------------------------------------------------------------------------------------|--------------|--|
| Det Criester     Det Criester     Detern Patient     Denne Response     Denne Response     Denne Response     Denne Response     Denne Response |                                                                   |                                                                |                                                                                                |              |  |
|                                                                                                    |                                                                   |                                                                |                                                                                                | 1.1          |  |
|                                                                                                    |                                                                   |                                                                | New Simple Volume.                                                                             |              |  |
|                                                                                                    | (PGat)                                                            | -                                                              | New Sergie Volume                                                                              |              |  |
|                                                                                                    | OPGaa 0<br>Sein<br>ULISE GR                                       | C/<br>115.76 GENTIS                                            | New Sergit Volume.<br>New Sprengt Volume.<br>New Stratel Volume.                               |              |  |
|                                                                                                    | Of Cale 9<br>East<br>LL 75-CR<br>Delive                           | SD<br>113.74 08 mit 25<br>Handity System, Boot, Page Fin, A    | New Sough Volume.<br>Also (general Volume.<br>New State) Volume.<br>Preparties                 |              |  |
|                                                                                                    | Officia 0<br>Enix 0<br>Elix 75 (2)<br>Delice<br>Officia 1<br>Serv | 54<br>115 (Koll Martin)<br>Handlay (System, Boox, Page Frie, A | Ann Dreyte Volanna.<br>Alio: Igo er vyl Volanna.<br>Anne tegeni Volanna.<br>Preperter<br>Heler |              |  |

Figure 6.2.2

- 6. The **New Simple Volume Wizard** dialog box will appear, click **Nex**t to continue.
- 7. After selecting partition type, specifying partition size and assigning drive letter, the **Format Partition** dialog box will appear, you have the option of selecting the **Quick Format** option. This allow mach fast formatting, however, this disallow Disk Management to check the drive sector for errors. Click Next to start the format process.
- 8. Your drive should now appear in your **Computer** and ready for use.

# Appendix

## A.1 Glossary

| CV   | Cache Volume                                                                                                    |
|------|----------------------------------------------------------------------------------------------------|
|      | Cache is memory used to speed up data transfer to and from a disk. A Cache Volume is assigned to each UDV for execution of the data transaction. Each CV can have different cache memory size.                                                                                                    |
|      | Types of Cache Volume:<br>Dedicated Cache is a Cache Volume that is assigned to a                                                                                                    |
|      | Global Cache is a Cache Volume that is shared by all UDVs.                                                                                                    |
| DG   | Degrade mode<br>Degrade mode is a status alert on the GUI to show which VG<br>has degraded or failed.                                                                                                    |
| GUI  | Graphical User Interface                                                                                                    |
| HBA  | Host Bus Adapter                                                                                                    |
|      | HBA is a device that connects the host system to a storage system and allows users to pass and retrieve data on this bus.                                                                                                    |
| Host | Host System<br>A computer, typically a server or a workstation, which<br>operates and monitors the storage system.                                                                                                    |
| LUN  | Logical Unit Number<br>LUN is the number, identifier, assigned to an UDV that allows the<br>host system to distinguish between different UDVs.                                                                                                    |
| PD   | Physical Disk<br>The PD refers to the actual hard drive that can be selected to<br>be a member of a volume group.                                                                                                    |
| RAID | Redundant Array of Independent Disks<br>RAID is a disk array consisting of two or more disks to provide fault<br>tolerance and better performance. There are different RAID levels<br>with different degrees of the data protection. Please see Appendix<br>A.2 for more information on RAID levels and minimum<br>requirements. |
|      | Reserved<br>This disk was part of a VG and contains data from the VG.<br>The reserved status may be caused by removal of drive while<br>system was running. In reserved status, this disk can only be<br>used to rebuild the VG. To make this disk usable, perform a                                                             |

Free Disc by manually selecting the disk and click

» FREE DISC

| SAF-TE | SCSI Accessed Fault-Tolerant Enclosures<br>SAF-TE commands are used to monitor information about the<br>status of the drives in the array, such as rebuilding, failed,<br>and spare. SAF-TE also monitors certain environmental<br>information about the system such as temperature, voltage,<br>power supply, and fan health. |
|--------|----------------------------------------------------------------------------------------------------|
| SCSI   | Small Computer System Interface                                                                                                    |
| SMART  | Self-Monitoring, Analysis and Reporting Technology<br>Monitoring tool to display drive's health status.                                                                                                    |
| Spare  | Spare Disk<br>A disk that is assigned that be a spare is used automatically<br>to replace a failed drive in a RAID array or a Volume Group.<br>Spare disks remain idle until the systems detects a failed<br>drive.                                                                                                    |
|        | Types of Spares:                                                                                                    |
|        |                                                                                                    |
|        | These are spare disks that only belong to only one specified VG for recovery/rebuilding.                                                                                                    |
|        | Global Spare disks 55<br>The Global Spare disks are accessible by all VGs to do<br>rebuilding/recovery.                                                                                                    |
| UDV    | User Data Volume<br>Each VG could be divided into different UDVs. The UDVs<br>from one VG share the same RAID level, but may have<br>different volume capacity.                                                                                                    |
| VG     | Volume Group<br>A Volume Group is a RAID array that consists of multiple<br>physical disks.                                                                                                    |
|        | Write-Back cache write policy<br>A caching method that delays copying data modification to<br>system memory until absolutely necessary. This method<br>offers a better performance than write-through method, but at<br>the risk of losing the modifications if the system crashes.                                            |
| ₿<br>₩ | Write-Through cache write policy<br>A caching method that writes data modifications to both the<br>cache memory and system memory. This method provides<br>data consistency between the cache and system memory, but<br>at a slower performance than the write-back method.                                                    |
| WWN    | World Wide Name (WWN)<br>Also known as World Wide Identifier (WWID). WWN is an<br>unique identifier created for each physical disk in a Fibre<br>Channel storage network.                                                                                                    |

## A.2 RAID Explained

| RAID 0             | Disk striping of any number of drives.<br>Minimum of 2 disks.                                                                     |
|--------------------|----------------------------------------------------------------------------------------------------|
| RAID 1             | Disk mirroring of 2 disks.                                                                                                    |
| N-way<br>mirroring | Disk Mirroring of N disks.<br>Choose N number of disks and set as RAID 1 array.                                                   |
| RAID 3             | Striping with parity on the dedicated disk.<br>Minimum of 3 disks.                                                                |
| RAID 5             | Striping with interspersed parity over all member disks.<br>Minimum of 3 disks.                                                   |
| RAID 6             | 2-dimensional parity protection over all member disks.<br>Minimum of 4 disks.                                                     |
| RAID 0+1           | Mirroring of RAID 0 volumes.<br>Minimum of 4 disks and array needs to consist of even number<br>of disks.                         |
| RAID 10            | Striping over RAID 1 volumes.<br>Minimum of 4 disks and array needs to consist of even number<br>of disks.                        |
| RAID 30            | Striping over RAID 3 volumes.<br>Minimum of 6 disks. With 6 disks, two arrays of RAID 3 are<br>striped into one array as RAID 30. |
| RAID 50            | Striping over RAID 5 volumes.<br>Minimum of 6 disks. With 6 disks, two arrays of RAID 5 are<br>striped into one array as RAID 50. |
| RAID 60            | Striping over RAID 6 volumes.<br>Minimum of 8 disks. With 8 disks, two arrays of RAID 6 are<br>striped into one array as RAID 60. |
| JBOD               | The abbreviation of " <b>J</b> ust a <b>B</b> unch <b>O</b> f <b>D</b> isks". JBOD will set the disks as individual disks.        |